## FLOWBIRD - Ouvrir un Compte - mode opératoire

| Vous aurez besoin de :<br>- un nom d'usage<br>- un mot de passe<br>- une adresse email (pour recevoir<br>les notifications)<br>- un numéro de téléphone<br>- un numéro d'immatriculation<br>véhicule (vous pourrez aussi en<br>ajouter d'autres plus tard)<br>- votre numéro de Carte Bancaire<br>( personnel et/ou professionnel ) |
|----------------------------------------------------------------------------------------------------|
| Vous pouvez télécharger<br>l'application dans l'App Store<br>(iOS) ou Google Play (Android).                                                                                                    |
| Pour créer votre compte, il faut:<br>- un nom d'usage<br>- un mot de passe                                                                                                    |
| Vous pourrez ensuite ouvrir<br>Flowbird soit par votre nom ou tel<br>ou email. compléter votre mot de                                                                                                    |

passe par Touch ID ou Face ID)

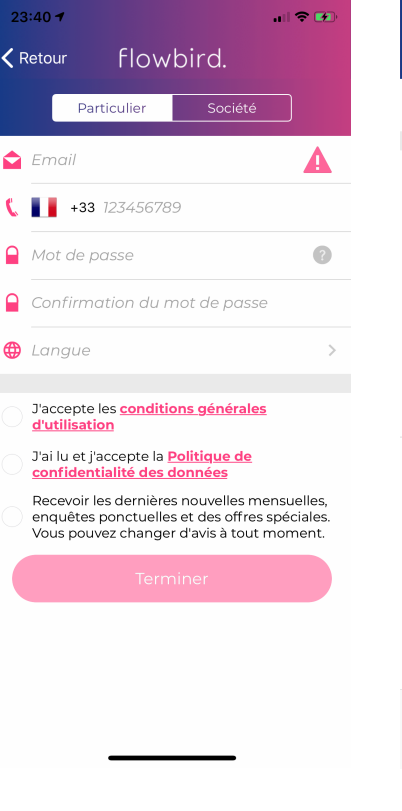

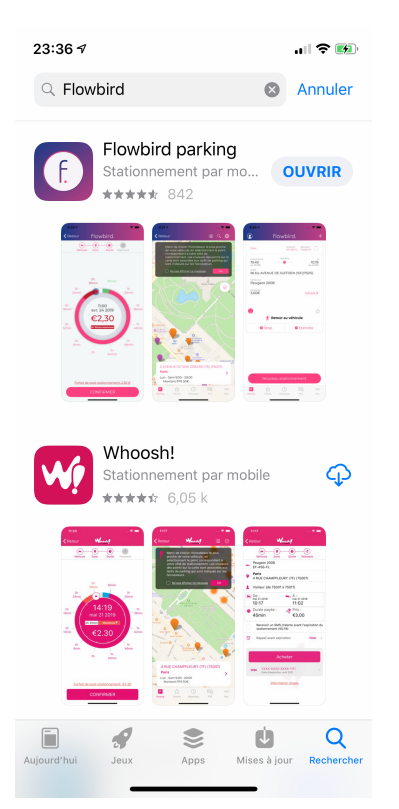

1- Télécharger l'application, (ex. sur App Store)

| 10:13 🕇            |              | all 🗢 🖿    |
|--------------------|--------------|------------|
| <b>&lt;</b> Retour | flowbirc     | ł.         |
| Mon com            | ote          |            |
|                    |              |            |
| 💄 Informat         | ions         | >          |
| 陯 Véhicule:        | S            | >          |
| ▶ Notificat        | ions         | >          |
| o₀ Mes carto       | es bancaires | >          |
| < Réseaux          | sociaux      | >          |
| 🥪 Enable S         | iri          | $\bigcirc$ |
|                    | Déconnexio   | n          |
|                    |              |            |
|                    |              |            |
|                    |              |            |
|                    |              |            |
| P 5                | \$ O         | <b>—</b>   |

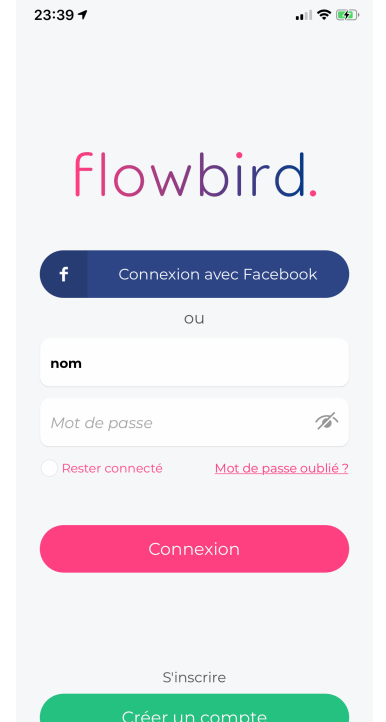

## 2- Nom d'usage, mot de passe -> CREER un COMPTE

| 11       | :30 -7                                 | Ð  |
|----------|----------------------------------------|----|
| 0        | ) flowbird.                            |    |
| P        | lus                                    |    |
|          |                                        |    |
| ľ        | FAQ                                    | >  |
| <b>~</b> | Nous contacter                         | >  |
| .6       | Nous évaluer                           |    |
| Ż        | Conditions générales d'utilisation     |    |
| -        | Politique de confidentialité des donné | es |
|          |                                        |    |

| P       | \$      | $\bigcirc$ |     | •••  |
|---------|---------|------------|-----|------|
| Parking | Favoris | Historique | FPS | Plus |
|         | _       |            | _   |      |

- 3- Complétez la fiche personnelle: tel., Email
- 4- Renseigner vos véhicules, préférence, ajouts
  5- Choisissez vos notifications alerte fin de durée, etc..(gratuites)
- 6- FPS : vous payez en entrant seulement 12 chiffres du FPS
  7- Plus : conditions générales, confidentialité etc...